## OHNARBEITEN

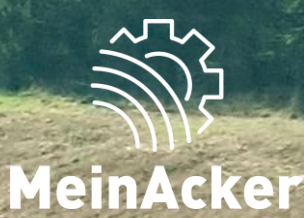

## Personen einladen// Stand: 15.04.2025

#### **BETRIEB WECHSELN/VERWALTEN**

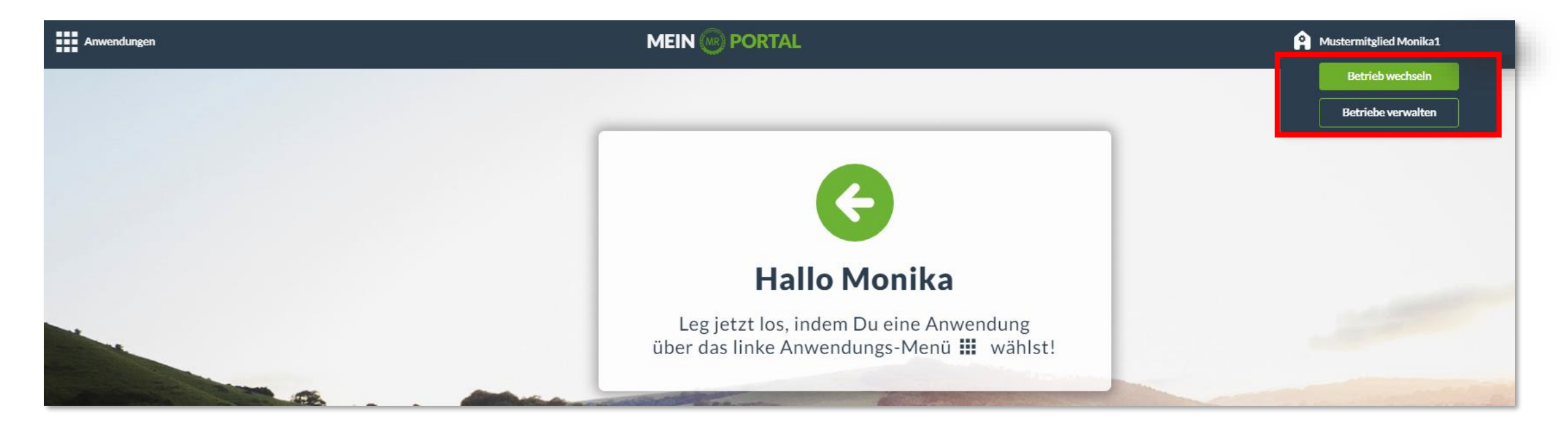

Wenn du oben rechts auf deinen Betriebsnamen klickst, kannst du deinen eigenen Betrieb verwalten. Falls du auf mehrere Betriebe Zugriff hast, wechselst du hier zwischen deinen Betrieben.

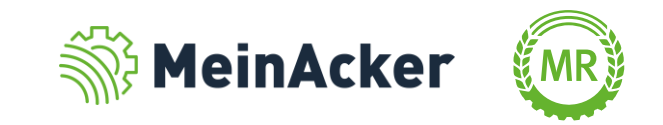

#### **BETRIEBE VERWALTEN**

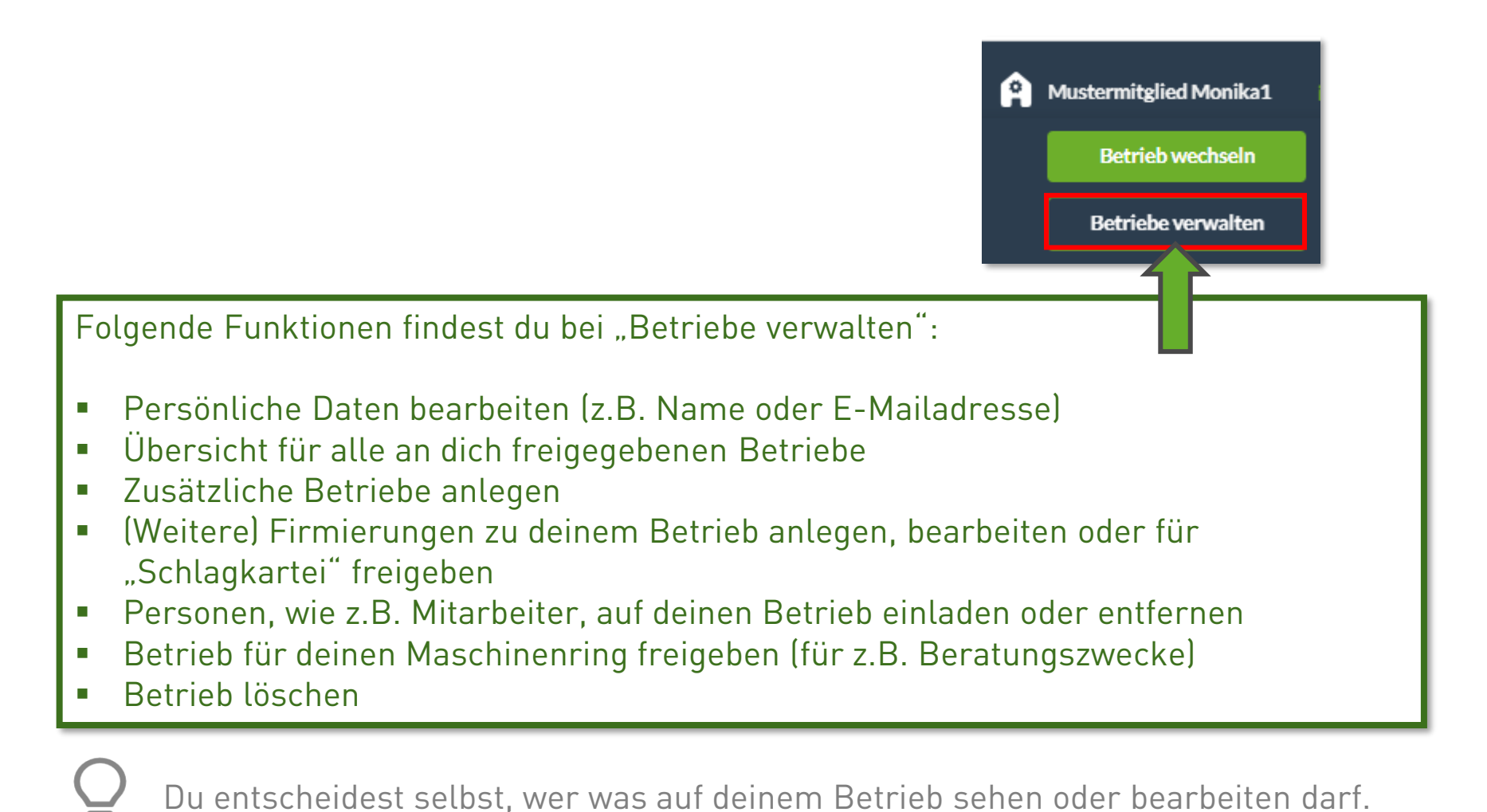

MeinAcker

## ÜBERSICHTSSEITE DER BETRIEBE

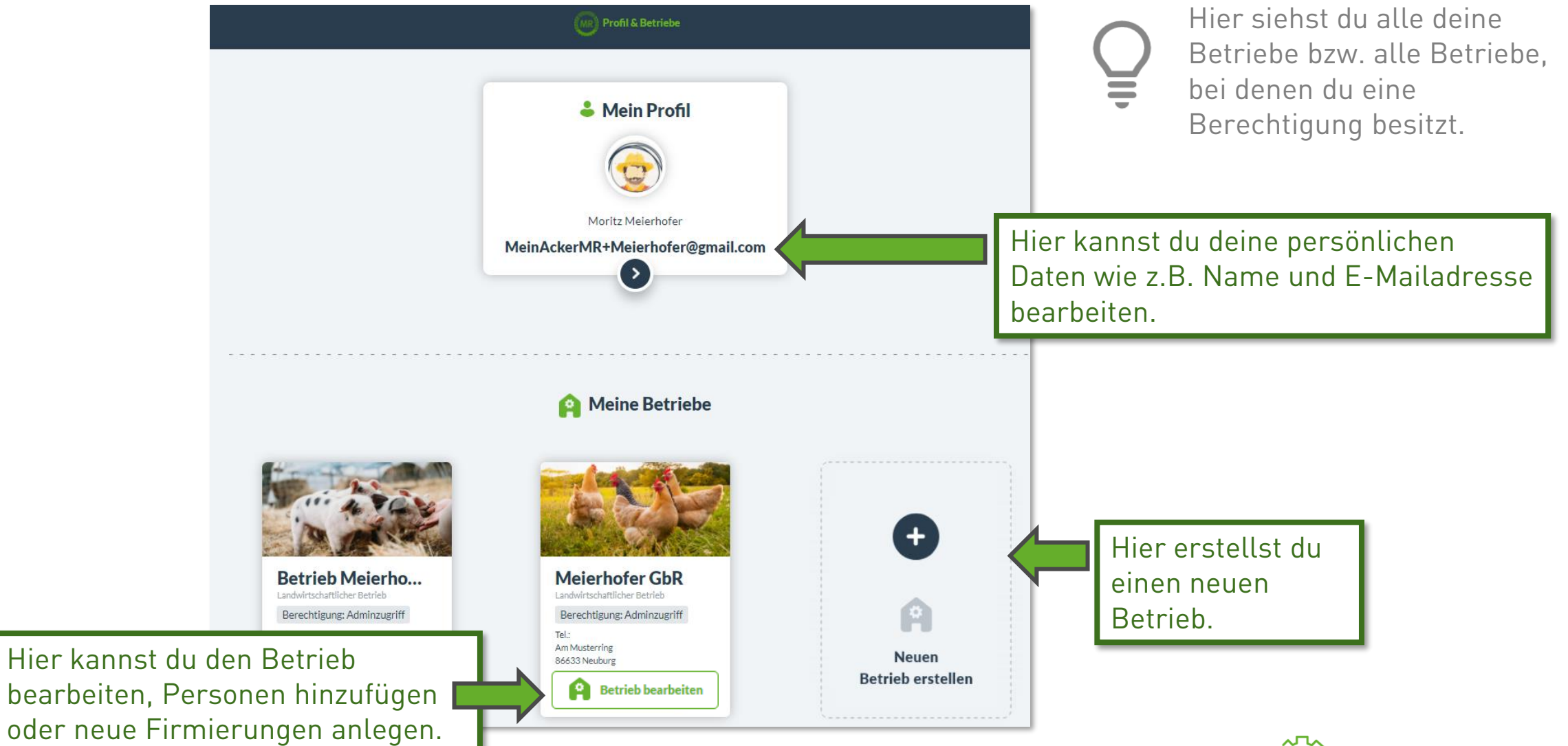

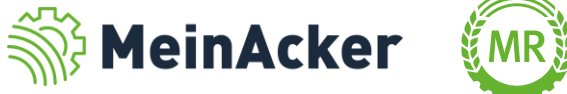

#### Direkt-Freigabe

Hier kannst du Mitarbeiter auf

auch Belege erfassen können.

deinem Betrieb anlegen, die dann

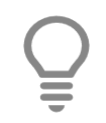

Personen auf dem Betrieb haben auch auf die anderen Anwendungen, wie z. B. die Schlagkartei Zugriff.

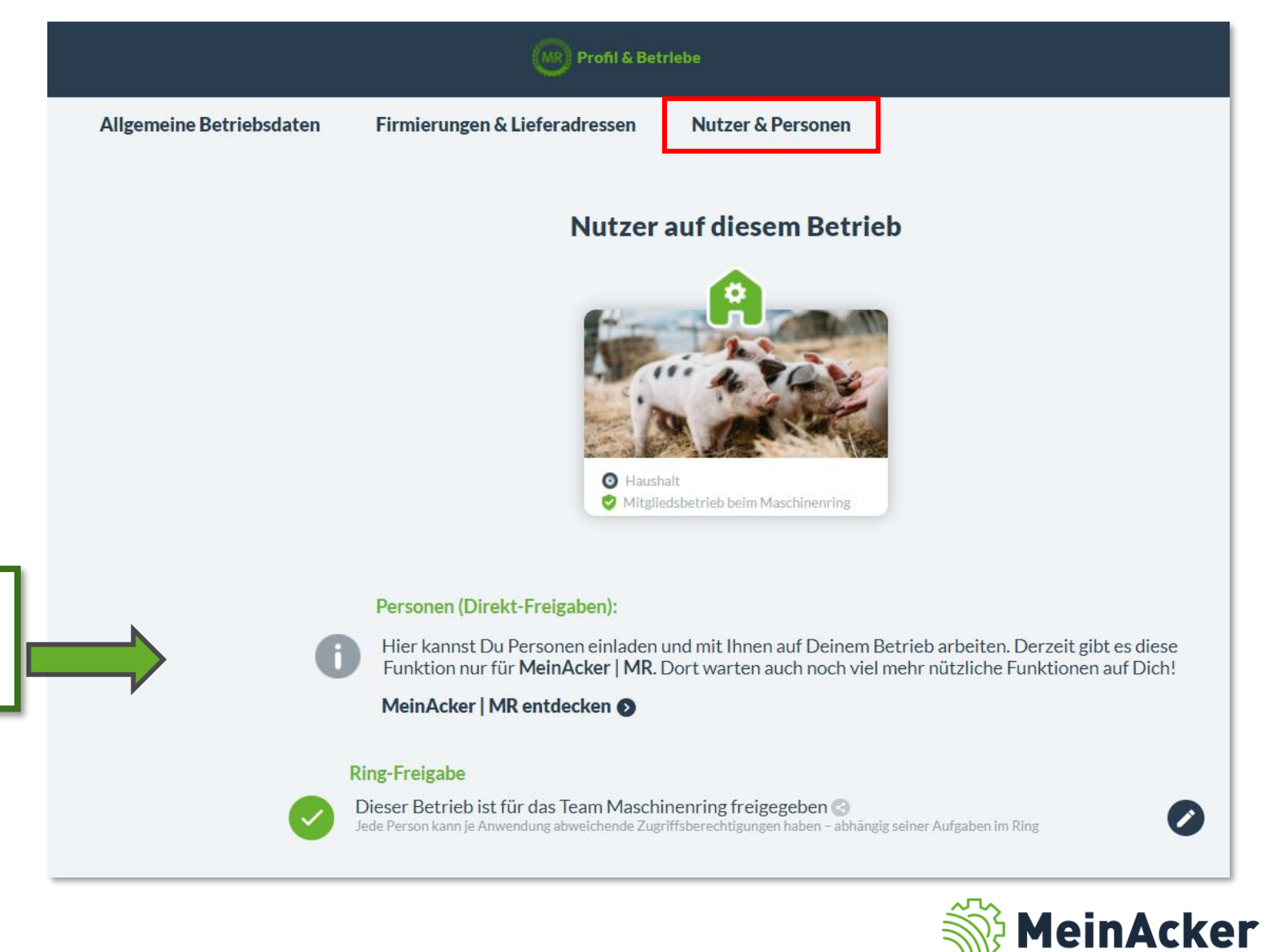

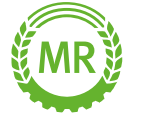

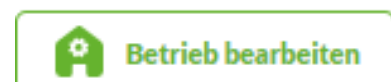

Du bist automatisch mit der

der Rolle "Chef" auf deinem

Betrieb selbst durch z.B. die

Betrieb hinterlegt, wenn du den

Registrierung im Portal erstellt

#### **Direkt-Freigabe**

hast.

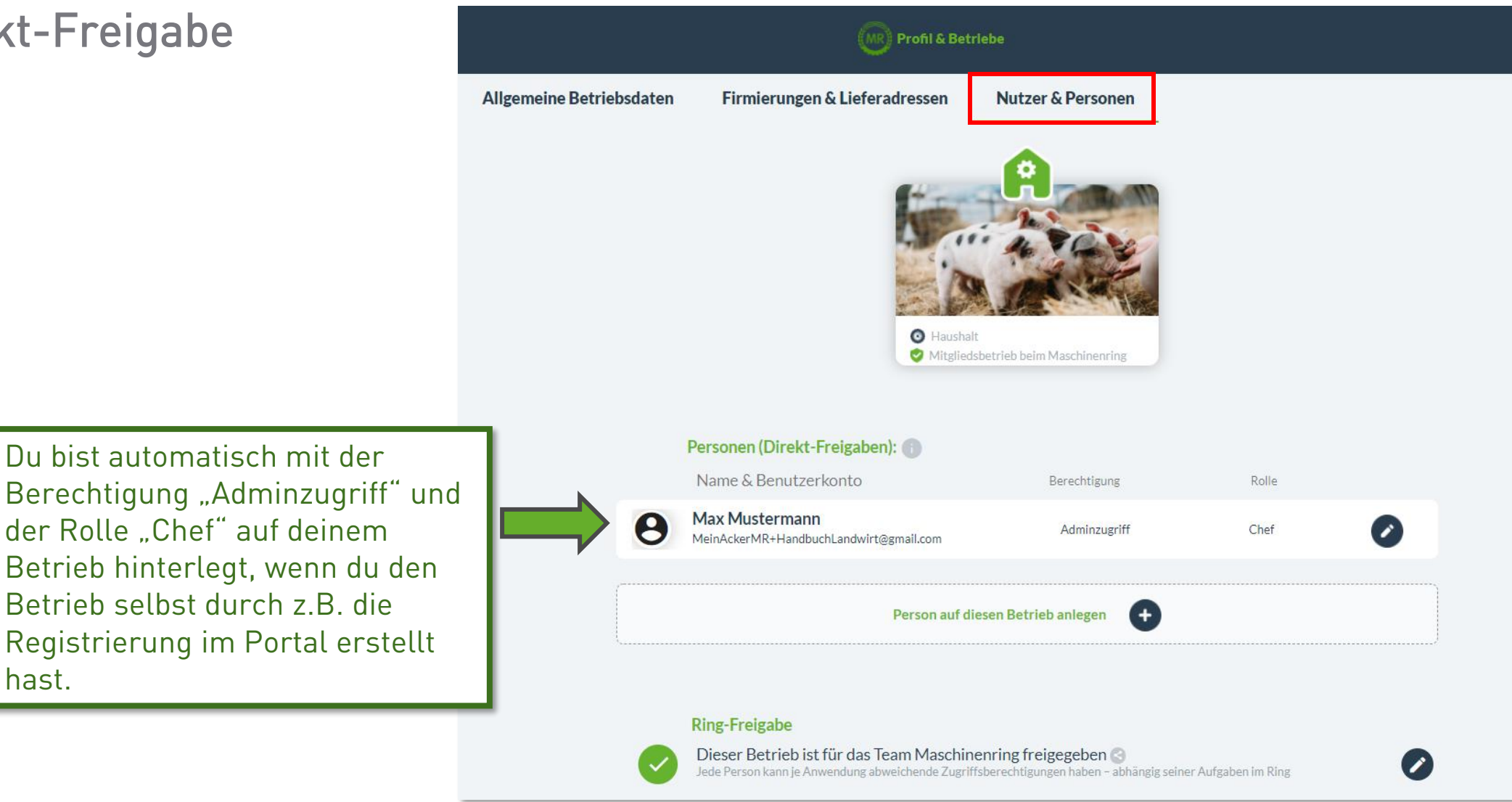

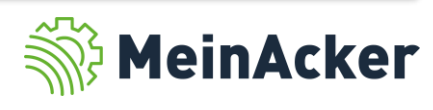

A

**Betrieb bearbeiten** 

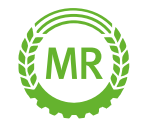

#### Direkt-Freigabe

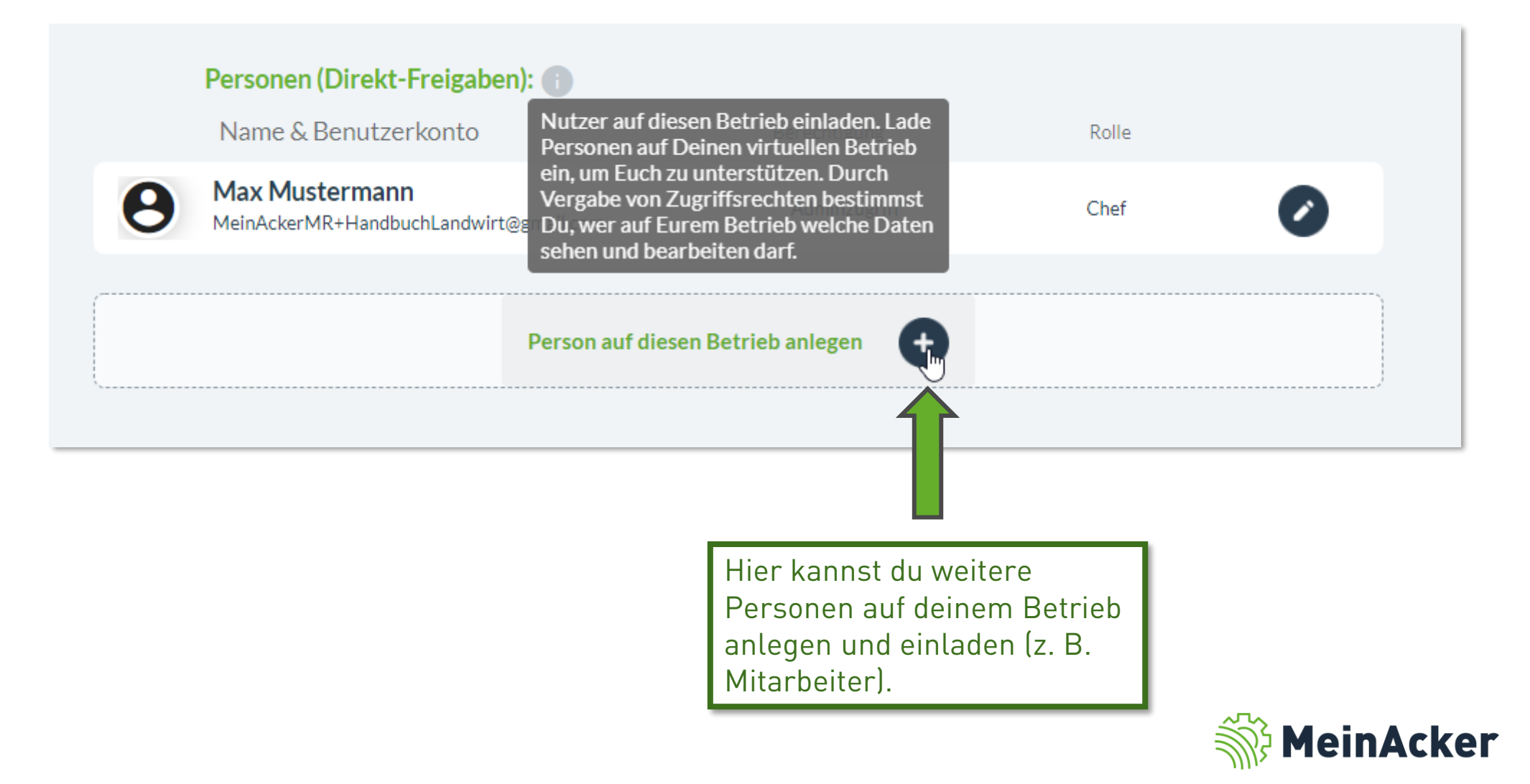

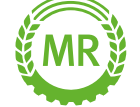

**Direkt-Freigabe** 

Verfügung.

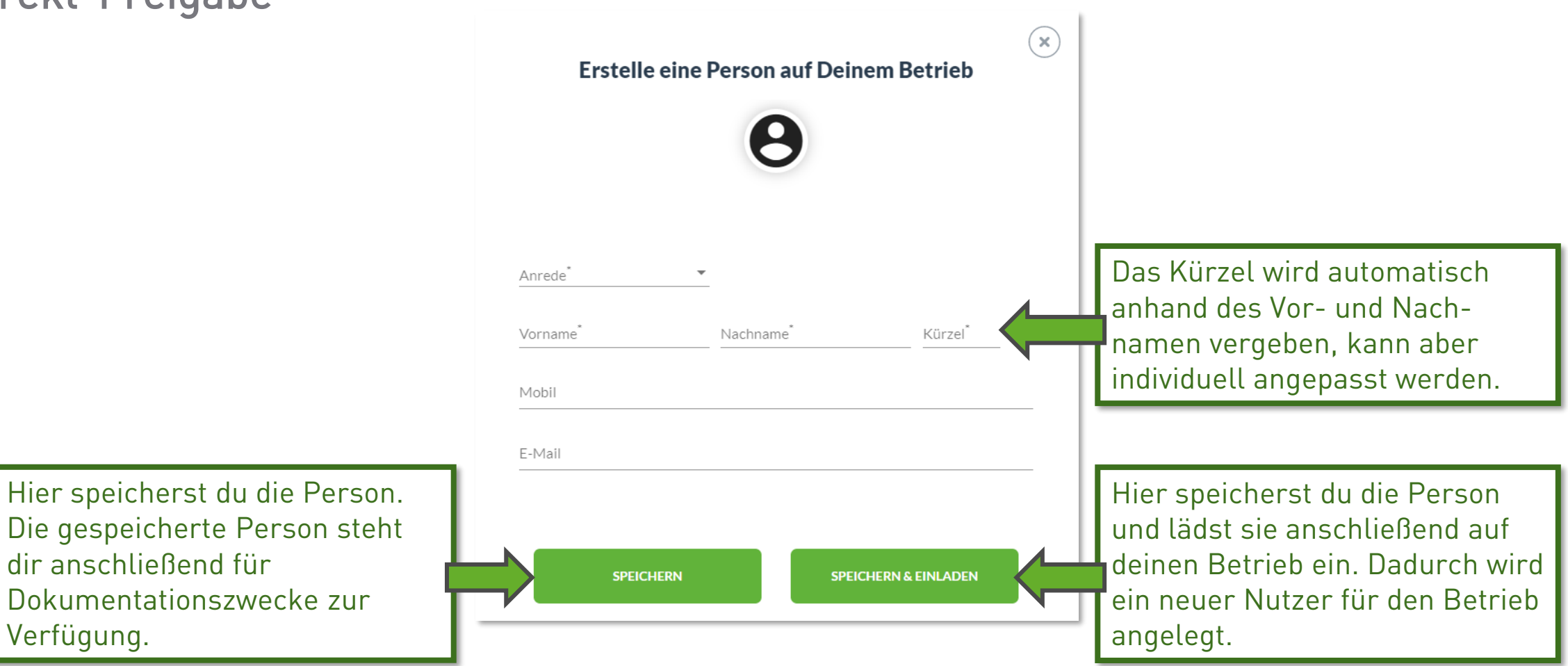

Fülle alle mit \* gekennzeichneten Felder zu der Person aus.

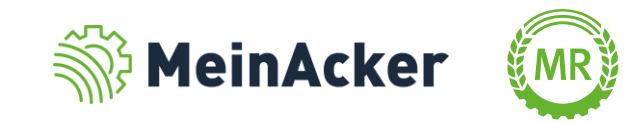

Direkt-Freigabe

Du wählst zuerst die Rolle aus, welche die Person auf deinem Betrieb einnimmt.

Hier hast du folgende Auswahlmöglichkeiten:

- Chef
- Mitarbeiter
- Familienangehöriger
- Aushilfskraft
- Lohnunternehmer
- Betriebshelfer oder
- Externer Berater

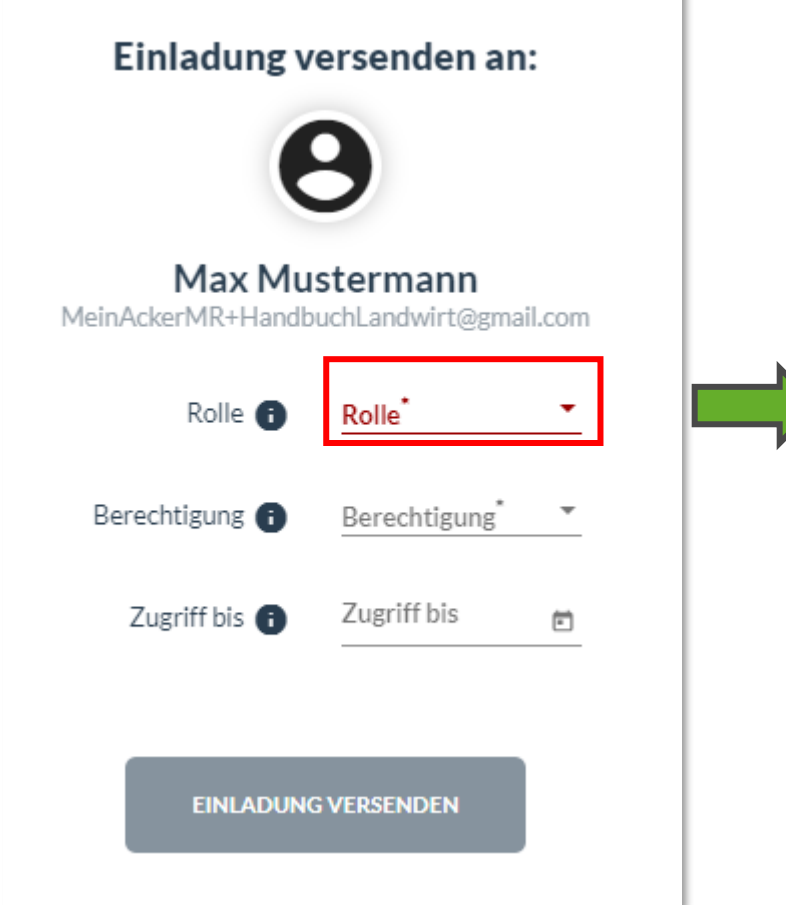

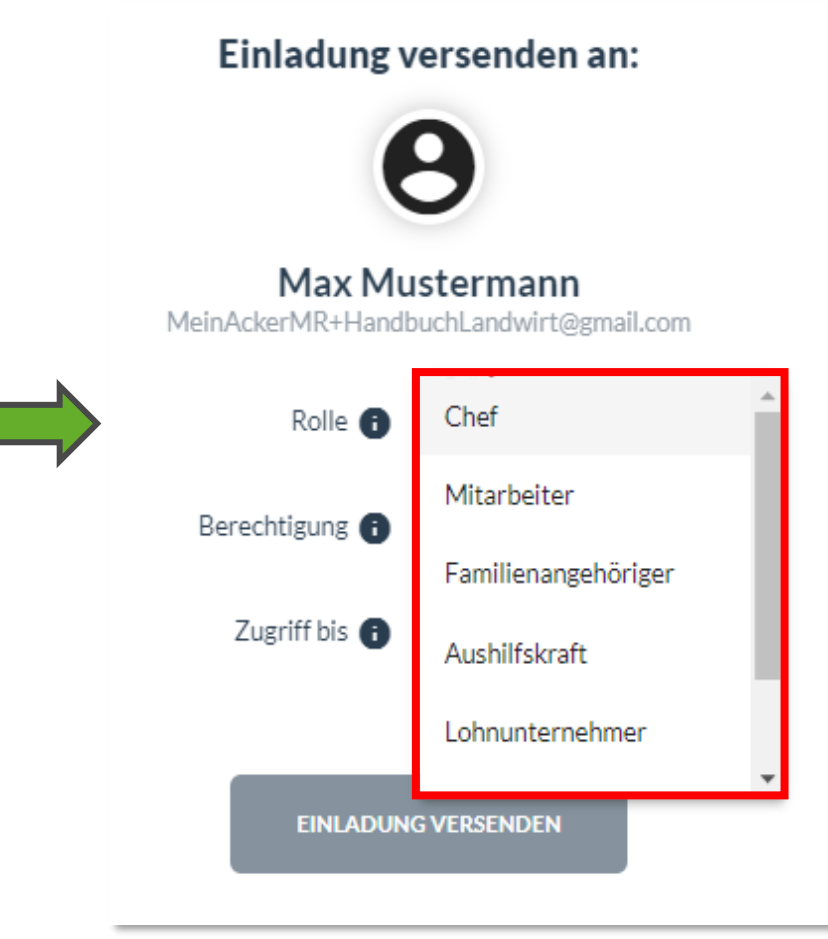

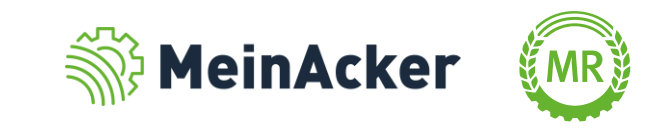

Direkt-Freigabe

Nachdem du die Rolle ausgewählt hast, wird eine Berechtigung vorgeschlagen, welche aber jederzeit angepasst werden kann.

Die Berechtigung legt fest, was die Person auf deinem Betrieb machen darf bzw. sehen kann.

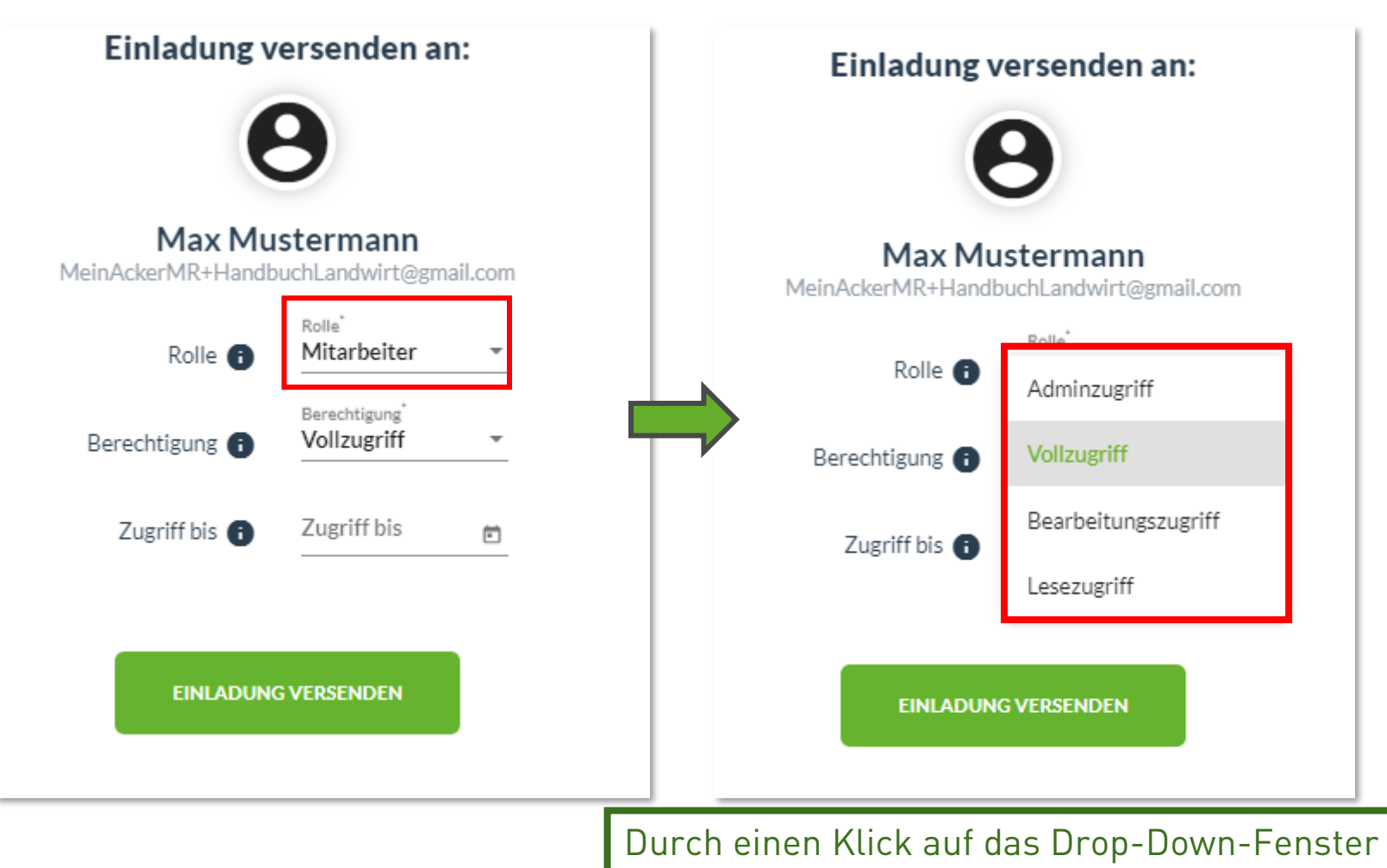

kannst du die Berechtigung ändern.

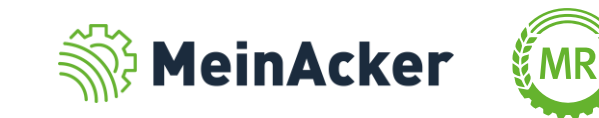

#### **ALLGEMEINE THEMEN**

#### Unterschiedliche Berechtigungen

Adminzugriff

#### z. B. Betriebsleiter,

Besitzt alle Berechtigungen, d.h. mit dieser Berechtigung können auch Personen angelegt und eingeladen werden, Belege können an den MR zur Abrechnung freigegeben werden

Vollzugriff

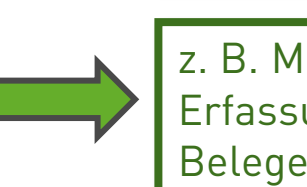

z. B. Mitarbeiter, Familienangehöriger, Erfassung von Belegen im Portal und in der App möglich, nur selbst erfasste Belege sind sichtbar

Bearbeitungszugriff

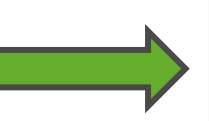

z. B. Fahrer, Aushilfskraft,

Kann nur über die App für Lohnarbeiten Belege erfassen, aber nicht nachträglich bearbeiten/einsehen, sieht keine Preise der VSKZ

Lesezugriff

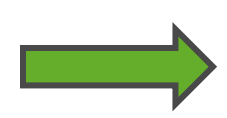

Kein Zugriff zu Lohnarbeiten (App und Portal)

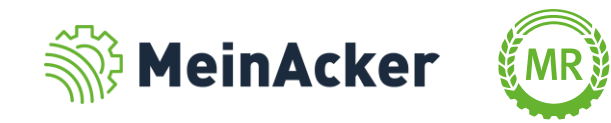

Direkt-Freigaben

Den Zugriff auf deinen Betrieb kannst du zeitlich begrenzen, z. B. für Betriebshelfer. Danach erlischt der Zugriff automatisch.

| Einladung versenden an:                                  |                                                       |     |    |    |    |    |    |  |  |
|----------------------------------------------------------|-------------------------------------------------------|-----|----|----|----|----|----|--|--|
| e                                                        | 3                                                     |     |    |    |    |    |    |  |  |
| Max Mustermann<br>MeinAckerMR+HandbuchLandwirt@gmail.com |                                                       |     |    |    |    |    |    |  |  |
| Rolle 📵                                                  | Rolle <sup>*</sup><br>Mitarbeiter •                   |     |    |    |    |    |    |  |  |
| Berechtigung 🕤                                           | Berechtigung <sup>*</sup><br>Vollzugriff <del>•</del> |     |    |    |    |    |    |  |  |
| Zugriff bis 📵                                            | Zugriff                                               | bis |    | ]  |    |    |    |  |  |
|                                                          | FEB. 2022 👻                                           |     |    |    |    | <  | >  |  |  |
| FINLADUNG                                                | s                                                     | М   | D  | М  | D  | F  | S  |  |  |
|                                                          | FEB                                                   |     |    |    |    |    |    |  |  |
|                                                          |                                                       |     | 1  | 2  | 3  | 4  | 5  |  |  |
| Person auf diesen Betri                                  | e ó                                                   | 7   | 8  | 9  | 10 | 11 | 12 |  |  |
|                                                          | 13                                                    | 14  | 15 | 16 | 17 | 18 | 19 |  |  |
|                                                          | 20                                                    | 21  | 22 | 23 | 24 | 25 | 26 |  |  |

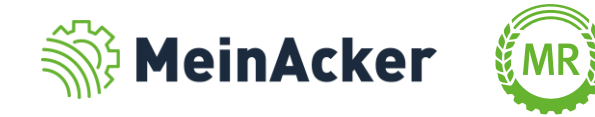

#### Direkt-Freigabe

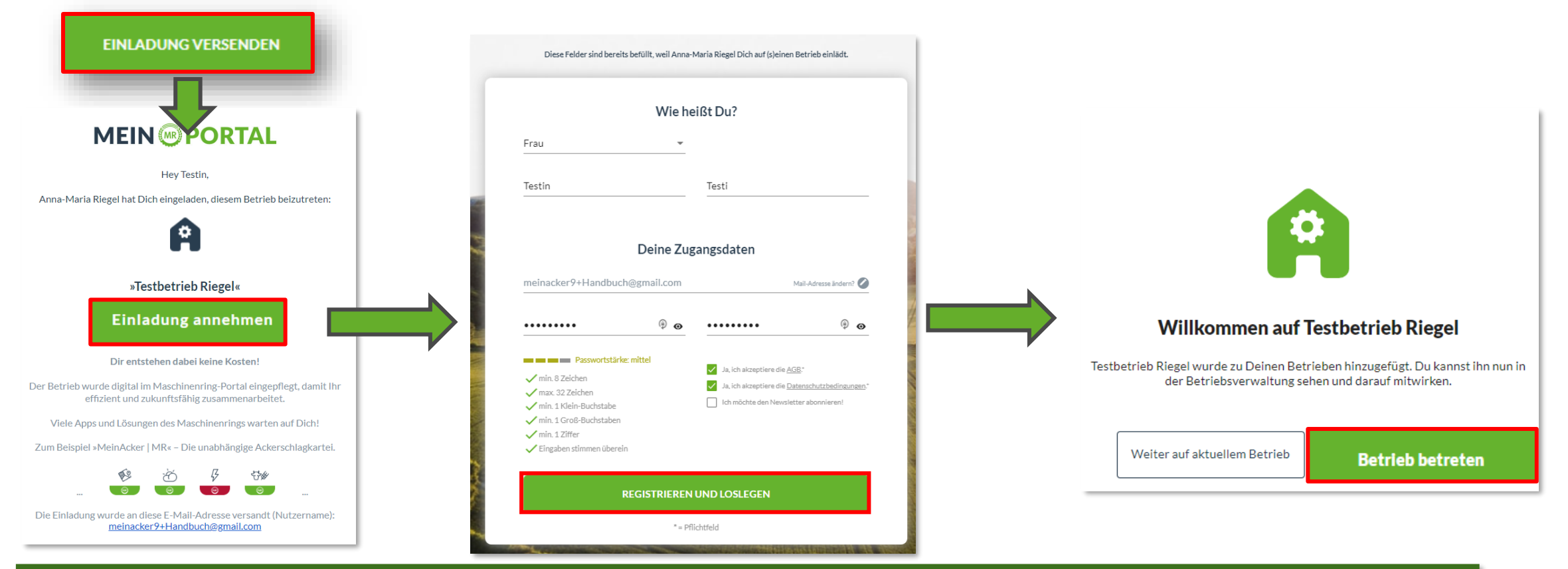

Nachdem du auf "Einladung versenden" geklickt hast, erhält die Person eine E-Mail. Wenn sie noch keinen Account im MR-Portal hat, folgt eine vorausgefüllte Kurzregistrierung. Nach einem Klick auf "Betrieb betreten" hat die Person Zugriff auf deinen Betrieb.

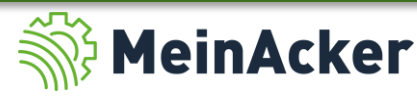

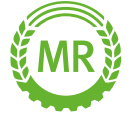

#### Zugriffshistorie und Personen entfernen

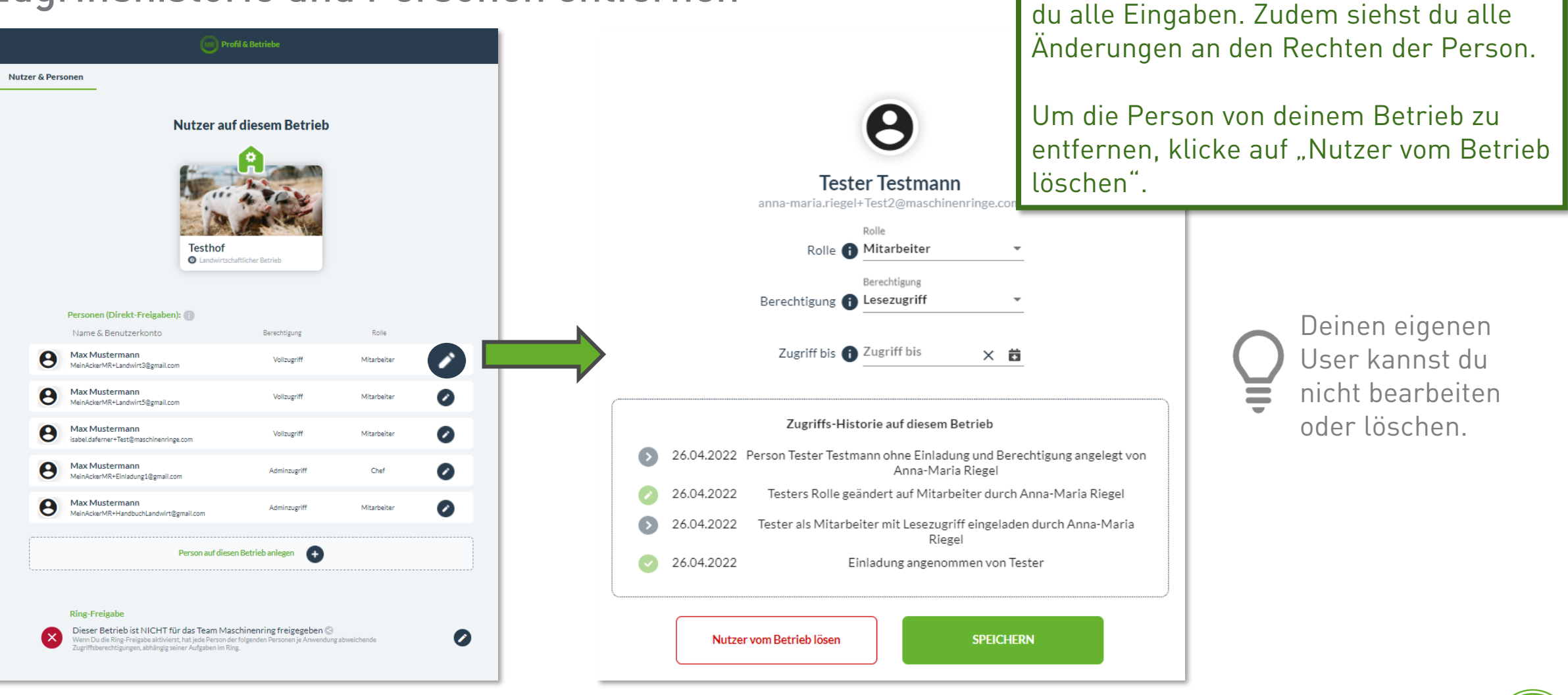

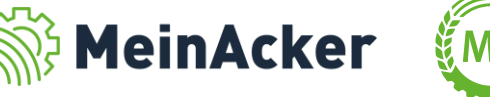

Um eine Person zu bearbeiten, klicke auf den Stift rechts neben ihr. Hier änderst

#### **BELEGE VON MITARBEITERN FREIGEBEN**

Belegkontrolle in Lohnarbeiten

| + Erfassung    | Meine Einstellungen                                                                                                  |                                                                                                    |                                                                                                    |
|----------------|----------------------------------------------------------------------------------------------------|----------------------------------------------------------------------------------------------------|----------------------------------------------------------------------------------------------------|
| 🖽 Übersicht    | Firmenname bzw. Vor- und Nachname <sup>®</sup><br>Bach Thomas                                                        | Info: Wenn sich Deine Adressdaten geändert haben,<br>dann informiere bitte Deinen Maschinenring<br>darüber.                                                                   | Belege, die von deinen Angestellten<br>erfasst wurden, musst du normalerweise                                                                     |
| I Auswertungen | Straße <sup>*</sup> und Hausnummer<br>Erlenweg 44<br>PLZ <sup>*</sup> Ort <sup>*</sup><br>87744 Ottobrunn<br>Telefon | <ul> <li>Belegkontrolle deaktivieren <sup>1</sup></li> <li>Erfassung: Kunde vor Artikelauswahl</li> <li>Maschinentexte in Abrechnungsbeleg übernehmen <sup>1</sup></li> </ul> | öffnen und kontrollieren. Hier kannst du<br>einstellen, dass die Belege auch ohne<br>Kontrolle an deinen MR zur Abrechnung<br>freigegeben werden. |
|                | Mobil<br>E-Mail-Adresse<br>apps+ap1@maschinenringe.com<br>Weitere Kommunikation                                      | 19,00% • Korrekturwert für Kontrolliste 1<br>Preise in: Brutto Netto                                                                                                    |                                                                                                    |

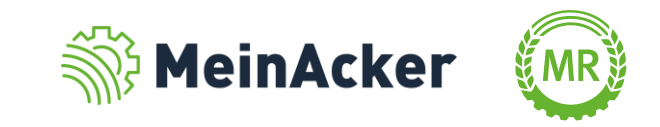

Bundesverband der Maschinenringe e. V. Am Maschinenring 1 86633 Neuburg

**Produktmanagement Digitalisierung** T: +49 (0) 8431 6499 – 4444 apps@maschinenringe.com

# **MEHR INFOS ERWÜNSCHT?**

#### Bitte sprich uns an!

#### Hinweis zu Präsentation/ Vortrag/ Bildmaterial: Ausschließlich zur internen Verwendung!

Der Bundesverband der Maschinenringe e. V. ist Urheber der Präsentation/ des Vortrags/ des Bildmaterials. Sie/Er/Es darf nicht ohne vorherige, schriftliche Zustimmung verwendet, veröffentlicht oder anderweitig in Umlauf gebracht werden.

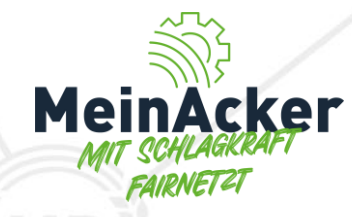